# **REFUNDING ORDERS**

U.Commerce Central > Applications> Marketplace> [your merchant name] > Stores > [your store name] > Store Settings > Refunds

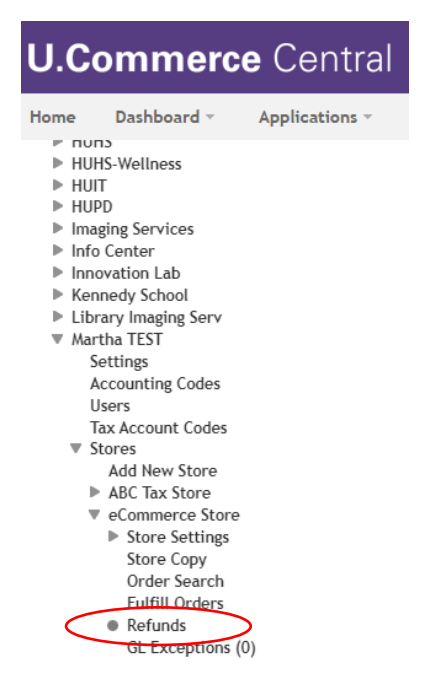

# **Single Payment Refund**

Locate order using desired search parameters and click "Refund" in the Action.

| eComm           | nerce Sto          | re: Refunds                     |                 |                 |             |                    |                                     |                   |                   |        |
|-----------------|--------------------|---------------------------------|-----------------|-----------------|-------------|--------------------|-------------------------------------|-------------------|-------------------|--------|
| Manage ref      | funds for a single | transactions.                   |                 |                 |             |                    |                                     |                   |                   |        |
| Single Pay      | ment Refund        | Batch of Refunds                | Batch Man       | agement         |             |                    |                                     |                   |                   |        |
| Order Nun       | iber:              |                                 |                 |                 |             |                    |                                     |                   |                   |        |
| Payment G       | Gateway Referenc   | e Number:                       |                 |                 |             |                    |                                     |                   |                   |        |
| Credit Car      | d Authorization N  | umber:                          |                 |                 |             |                    |                                     |                   |                   |        |
| Customer        | Name:              |                                 |                 |                 |             |                    |                                     |                   |                   |        |
| Customer        | Email:             |                                 |                 |                 |             |                    |                                     |                   |                   |        |
| Customer        | Phone Number:      |                                 |                 |                 |             |                    |                                     |                   |                   |        |
| Product Na      | ame:               |                                 |                 |                 | ~           |                    |                                     |                   |                   |        |
| Terminal II     | D:                 |                                 |                 |                 |             |                    |                                     |                   |                   |        |
| Order Date      | e:                 |                                 |                 |                 | From:       |                    | To:                                 |                   |                   |        |
|                 |                    |                                 |                 |                 |             | <b>m</b>           | 0                                   |                   | •                 |        |
| Fulfilled D     | ate:               |                                 |                 |                 | From:       |                    | To:                                 |                   |                   |        |
|                 |                    |                                 |                 |                 | 4/12/22 1   | 12:00 an 🛗         | <ul> <li>⊘</li> <li>4/12</li> </ul> | /22 11:59 pm      | ₩ 0               |        |
|                 |                    |                                 |                 |                 |             |                    |                                     |                   | Run               | Search |
| Payment Se      | arch Results       |                                 |                 |                 |             |                    |                                     |                   |                   |        |
| Order<br>Number | Shipment<br>Number | Order Date                      | Buyer<br>Name   | Buyer Email     |             | Delivery<br>Method | Processed<br>Amount                 | Payment<br>Method | Pending<br>Batch? | Action |
| 8987            | 8942               | 4/12/2022, 11:43:05<br>AM GMT-5 | TEST4<br>Mcewan | martha_mcewan@h | narvard.edu | Walk-In            | \$106.25                            | i AmEx            | No                | Refund |
|                 |                    |                                 |                 |                 |             |                    |                                     |                   |                   |        |

Enter the Quantity, Refund Amount, and Refund Reason. If you do not enter a quantity the product will not be returned to your inventory count.

| Refun   | d                                                                                     |                     |                              |                       |                      |                      |                           |                  |                    |  |  |  |  |  |
|---------|---------------------------------------------------------------------------------------|---------------------|------------------------------|-----------------------|----------------------|----------------------|---------------------------|------------------|--------------------|--|--|--|--|--|
| To ref  | To refund one or more of each item, enter the quantity returned and/or refund amount. |                     |                              |                       |                      |                      |                           |                  |                    |  |  |  |  |  |
| Total a | mount availat                                                                         | le to refund:       |                              |                       | \$106.2              |                      |                           |                  |                    |  |  |  |  |  |
| ltem    | Stock #                                                                               | Quantity<br>Ordered | Quantity<br>Not<br>Fulfilled | Quantity<br>Cancelled | Quantity<br>Returned | Refundable<br>Amount | New<br>Quantity<br>Return | Refund<br>Amount | Accounting<br>Code |  |  |  |  |  |
| VASE    | Catalog<br>stock<br>number<br>here                                                    | 1                   | 0                            | 0                     | 0                    | \$106.25             |                           | \$ 106.25        |                    |  |  |  |  |  |
| To ref  | und one or mo                                                                         | re of each item     | , enter the quant            | ity returned and      | or refund amou       | nt.                  |                           |                  |                    |  |  |  |  |  |
| Refund  | Refund Reason Customer returned product                                               |                     |                              |                       |                      |                      |                           |                  |                    |  |  |  |  |  |
|         | Process Refund                                                                        |                     |                              |                       |                      |                      |                           |                  |                    |  |  |  |  |  |

When you look in the order details you should now see the refund reflected under Fulfillment Activity.

| Order Details        |                            |
|----------------------|----------------------------|
| Order Number:        | 8987                       |
| Delivery Information |                            |
| Order Date:          | 04/12/2022 11:43:05 AM EST |
| Fulfilled Date:      | 04/12/2022 11:43:06 AM EST |
| Transaction Type:    | eCommerce                  |
| Payment Method:      | Credit Card : AmEx         |
| Buyer Information    |                            |
| Name:                | TEST4 Mcewan               |
| Email Address:       | martha_mcewan@harvard.edu  |
|                      |                            |
| Return Policy        |                            |

No return policy.

| Ful | Fulfillment Activity |                                 |               |           |                                     |                                   |                              |  |  |  |  |  |  |
|-----|----------------------|---------------------------------|---------------|-----------|-------------------------------------|-----------------------------------|------------------------------|--|--|--|--|--|--|
| +   | Fulfillment          | Date                            | Туре          | Amount    | Payment Gateway Reference<br>Number | Returned By                       | Returned Reason              |  |  |  |  |  |  |
|     | 9170                 | 4/12/2022, 11:43:06 AM<br>GMT-5 | Authorization | \$106.25  | 20220412000003                      |                                   |                              |  |  |  |  |  |  |
| +   | 9173                 | 4/12/2022, 11:45:54 AM<br>GMT-5 | Purchase      | \$106.25  | 20220412000003                      |                                   |                              |  |  |  |  |  |  |
| ÷   | 9174                 | 4/12/2022, 12:10:45 PM<br>GMT-5 | Return        | -\$106.25 | 20220412000003                      | Martha McEwan<br>(C20832.mmcewan) | Customer returned<br>product |  |  |  |  |  |  |

# **Batch of Refunds**

# Select "Batch of Refunds" tab and search for order based on desired parameters.

| eCommerce Store: Refunds                                              |                               |
|-----------------------------------------------------------------------|-------------------------------|
| Manage refunds for batches of transactions.                           |                               |
| Single Payment Refund Batch of Refunds Batch Management Order Number: |                               |
| Type:                                                                 | ~                             |
| Product Name:                                                         | <b></b>                       |
| Terminal ID:                                                          | Admission<br>Book order       |
| One-Time/Recurring:                                                   | Tax-Free book<br>TSHIRT       |
| Payment Method Name:                                                  | VASE                          |
| Order Date:                                                           | From: To:                     |
| Fulfilled Date:                                                       | From: To:<br>2/25/22 12:00 am |
|                                                                       | Run Search                    |

# Click "Create Refund Batch" from search results.

| Order<br>Number | Shipment<br>Number | Order Date                     | Buyer<br>Name   | Buyer Email               | Delivery<br>Method | Processed<br>Amount | Payment<br>Method | Pending<br>Batch? |
|-----------------|--------------------|--------------------------------|-----------------|---------------------------|--------------------|---------------------|-------------------|-------------------|
| 8437            | 8392               | 12/9/2021, 3:06:36<br>PM GMT-5 | haley<br>mcewan | martha_mcewan@harvard.edu | US Mail            | \$27.38             | AmEx              | No                |
| 8438            | 8393               | 12/9/2021, 3:07:42<br>PM GMT-5 | haley<br>mcewan | martha_mcewan@harvard.edu | US Mail            | \$26.90             | AmEx              | No                |
| 8439            | 8394               | 12/9/2021, 4:16:27<br>PM GMT-5 | haley<br>mcewan | martha_mcewan@harvard.edu | US Mail            | \$0.00              | AmEx              | No                |

# Select applicable Refund Item(s), Refunded Amount, and orders to refund. Click "Generate Refund Batch"

#### eCommerce Store: Refunds

| Select refund options, edit the list of transactions and generate the refund batch. |                   |                  |                                                                           |                                                     |                                                   |                                                     |                                   |                           |                 |                   |  |  |
|-------------------------------------------------------------------------------------|-------------------|------------------|---------------------------------------------------------------------------|-----------------------------------------------------|---------------------------------------------------|-----------------------------------------------------|-----------------------------------|---------------------------|-----------------|-------------------|--|--|
| Single Payment R                                                                    | lefund E          | Batch of Refunds | Batch Mar                                                                 | nagement                                            |                                                   |                                                     |                                   |                           |                 |                   |  |  |
| Refund Item(s):                                                                     |                   |                  | Refund all products<br>Refund selected pr<br>Refund selected ite<br>order | s and associate<br>oduct and asse<br>em for sale an | ed modifiers i<br>ociated modif<br>d associated n | ncluded in or<br>iers included<br>nodifiers incl    | der<br>in order<br>uded in        |                           |                 |                   |  |  |
| Refund Amount:                                                                      |                   |                  |                                                                           |                                                     | 0                                                 | Refund entire quantity and total amount of products |                                   |                           |                 |                   |  |  |
|                                                                                     |                   |                  | F                                                                         | Refund Amount will i                                | include modifi                                    | iers and taxes                                      | , if originally                   | charged.                  |                 |                   |  |  |
|                                                                                     |                   |                  |                                                                           |                                                     | 00                                                | Refund zero quanti<br>Refund specified q            | ity with total a<br>uantity and/o | amount of pro<br>r amount | ducts           |                   |  |  |
| Refund Reason:                                                                      |                   |                  |                                                                           |                                                     |                                                   |                                                     |                                   |                           |                 |                   |  |  |
| Batch Refund                                                                        | Transac           | tions            |                                                                           |                                                     |                                                   |                                                     |                                   |                           |                 |                   |  |  |
| Order Si<br>Number N                                                                | hipment<br>lumber | Order Date       | Buyer<br>Name                                                             | ltem(s)                                             | QTY                                               | One-<br>Time/Recurring                              | Delivery<br>Method                | Payment<br>Method         | Order<br>Amount | Pending<br>Batch? |  |  |

|          | Order<br>Number | Shipment<br>Number | Order Date                     | Buyer<br>Name   | ltem(s)           | QTY | One-<br>Time/Recurring | Delivery<br>Method | Payment<br>Method | Order<br>Amount | Pending<br>Batch? |
|----------|-----------------|--------------------|--------------------------------|-----------------|-------------------|-----|------------------------|--------------------|-------------------|-----------------|-------------------|
| <b>~</b> | 8437            | 8392               | 12/9/2021,<br>3:06:36 PM GMT-5 | haley<br>mcewan | TSHIRT :<br>Black | 1   | One-Time               | US Mail            | AmEx              | \$27.38         | No                |
| <b>~</b> | 8438            | 8393               | 12/9/2021,<br>3:07:42 PM GMT-5 | haley<br>mcewan | TSHIRT :<br>Black | 1   | One-Time               | US Mail            | AmEx              | \$26.90         | No                |
| Re       | turn to Refu    | nds                |                                |                 |                   |     |                        |                    | G                 | enerate Refu    | ind Batch         |

# Under "Batch Management" tab, select "Submit" in the Actions column.

| Batch Search Results: showing 1 out of 1 entries |                             |              |                         |                  |                     |                                                   |         |  |  |  |  |  |
|--------------------------------------------------|-----------------------------|--------------|-------------------------|------------------|---------------------|---------------------------------------------------|---------|--|--|--|--|--|
| Batch ID                                         | Batch Generation Date       | Batch Status | Total Number of Refunds | Number of Errors | Number of Completed | Batch Total                                       | Actions |  |  |  |  |  |
| 2                                                | 8/25/2022, 3:28:34 PM GMT-5 | Pending      | 2                       | 0                | 0                   | \$200.00                                          | • •     |  |  |  |  |  |
|                                                  |                             |              |                         |                  |                     | Edit<br>Cancel<br>Schedule<br>Submit<br>Batch His | tory    |  |  |  |  |  |

### When you see the dialogue box, select "Yes".

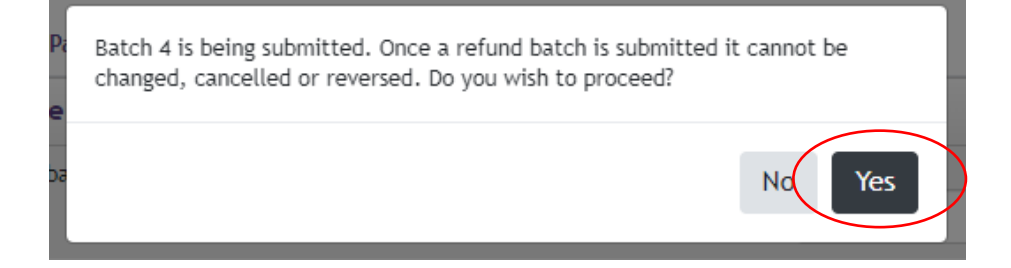